## Sensibo Sky

Your Quick-Start and information guide.

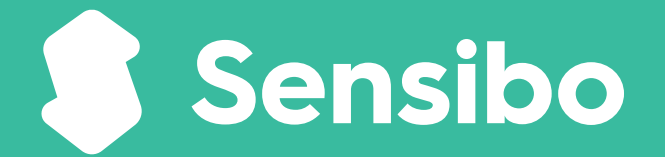

IMPORTANT! 2 minute read

SENSIBO

23

### Welcome to Sensibo Sky.

Thank you for joining the hundreds of thousands of Sensibo users around the world who enjoy the smart new features from their air conditioners.

> The Sensibo Sky unit and the Sensibo app on your smartphone.

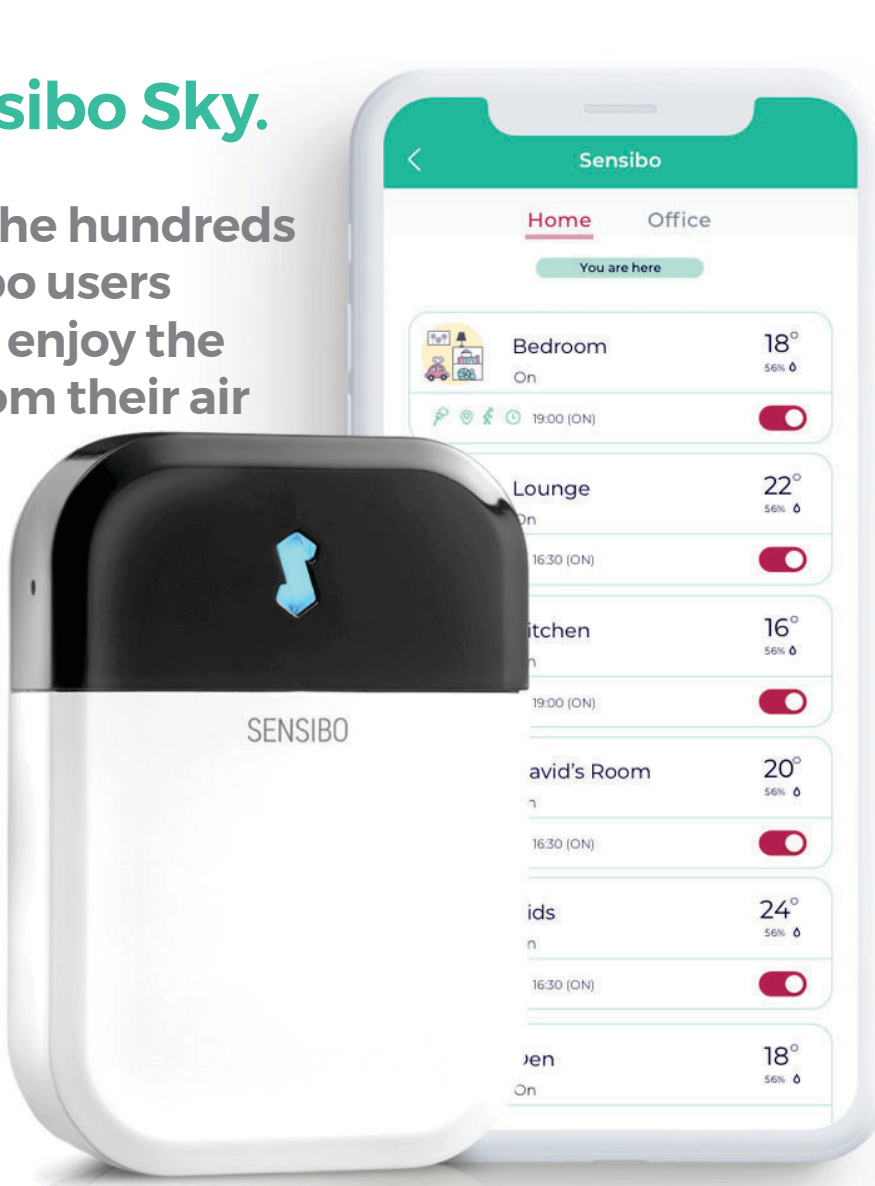

### This guide will assist you to:

- Understand how Sensibo works.
- Set up your device.
- Learn about some of our great features.
- Find help.

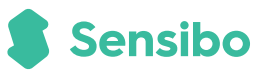

## What is Sensibo Sky?

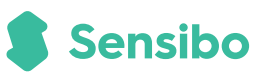

## Think of the Sensibo Sky as an updgraded replacement for your split-system remote control.

It connects to your home Wi-Fi and allows more control of your AC by using the Sensibo app that you install on your smartphone.

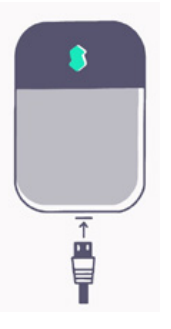

Sensibo Sky is connected to power and sends commands to your split-system.

## Add more control to your system.

- **Control your AC from anywhere.** Come home to a perfect room temperature.
- Schedule on and off times. Easy to set, and a great way to save energy.
- Turn on and off based on your location. By using the geofence feature on the app, your AC can automatically turn on when you arrive and off when you leave home.
- Sensibo has an in-built temperature & humidity sensor. You can monitor these on the app from anywhere.

## Where to place your Sensibo Sky?

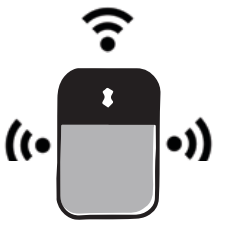

# Sensibo can send commands a full 180° with a 6m range.

Placement on opposite wall, directly under or to the side of your split system is ok.

Older AC's usually require mounting front-on or directly below. Try a location before you adhere the device to a surface.

## Sensibo MUST have line of sight ....

If the Sensibo Sky unit can't **SEE** your AC it **WON'T** work.

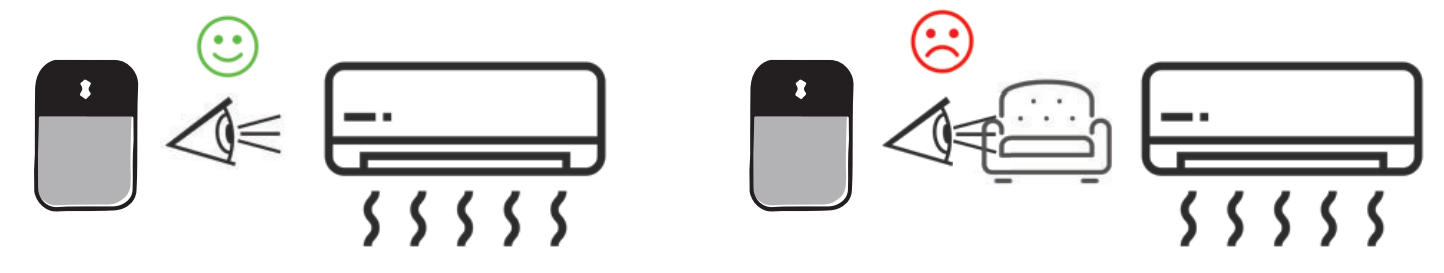

## Tips:

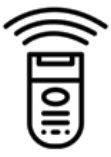

- Try your current remote from your chosen position to test it will work.
- Keep Sensibo away from heat sources and direct sunlight.
- Use an extension lead if no handy power point available.

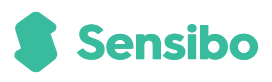

### How to set-up your Sensibo Sky.

### Before you start you will need...

- Your smartphone.
- Split system remote (fresh batteries help).
- Your Wi-Fi network password.

#### Download the Sensibo app.

 Scan this QR Code, or go to App Store or Google Play Store and search 'Sensibo'.

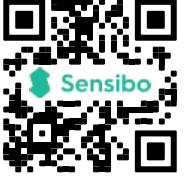

Open app.
Choose "Sign up", now enter your email and a password.

# • Look for your Sensibo verification email (it may go to your junk folder).

### Now it's time to open your Sensibo app.

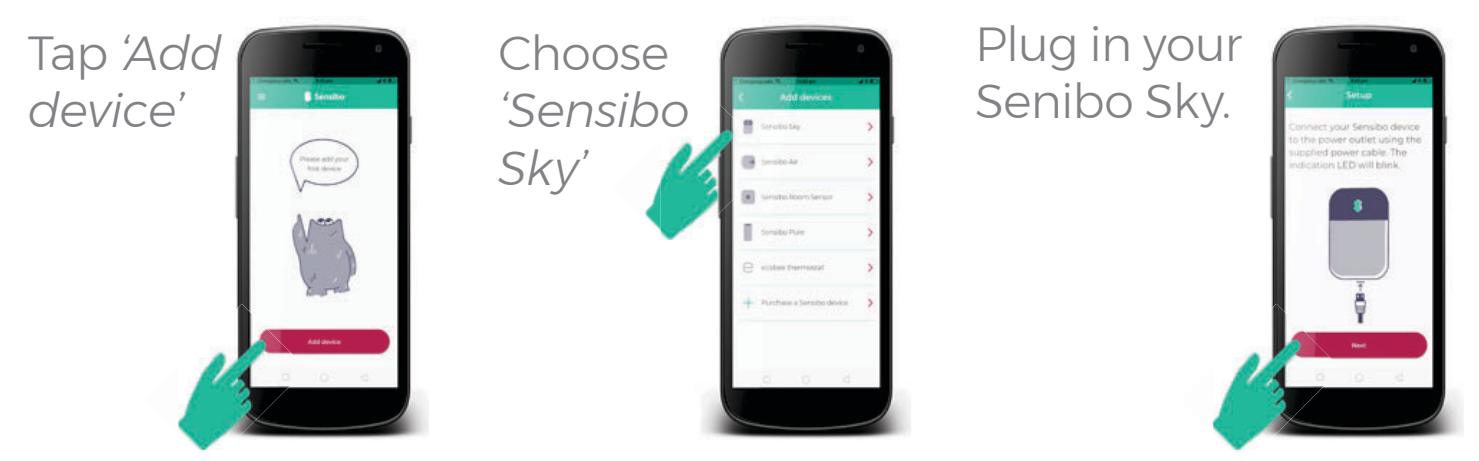

The app will now guide you through set-up.

## There's help if you need it.

### If something isn't right, we're here to help.

Here are links to resources to get you up and running.

### Sensibo won't connect to my Wi-Fi network.

Sensibo will only connect to 2.4GHz Wi-Fi networks, most routers broadcast two networks – a 5GHz one and a 2.4GHz one, check and try your other similar network name to see if it works.

### Sensibo doesn't recognise my remote control.

Try fresh batteries *(it really makes a difference)* select cooling mode before pointing remote at Sensibo device. You may need to select your remote by brand, the QR code here has a link to this guide.

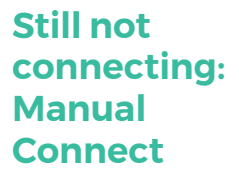

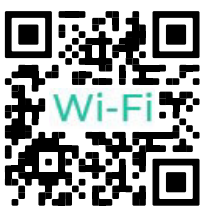

Manually set up your remote.

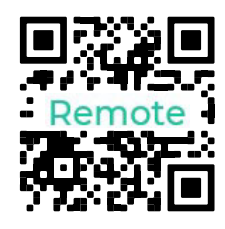

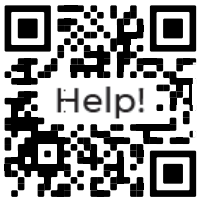

#### Other help options.

Chat line: www.support.sensibo.com

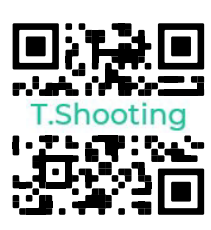

Troubleshooting

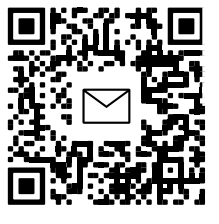

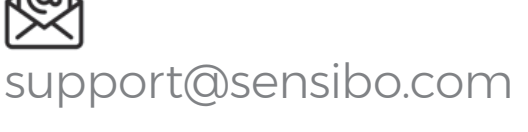

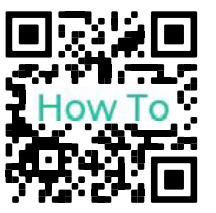

How to guides

6

## Your Sensibo Sky App functions.

#### Using the main control screen.

When app opens tap the name of your air conditioner to reveal the control screen.

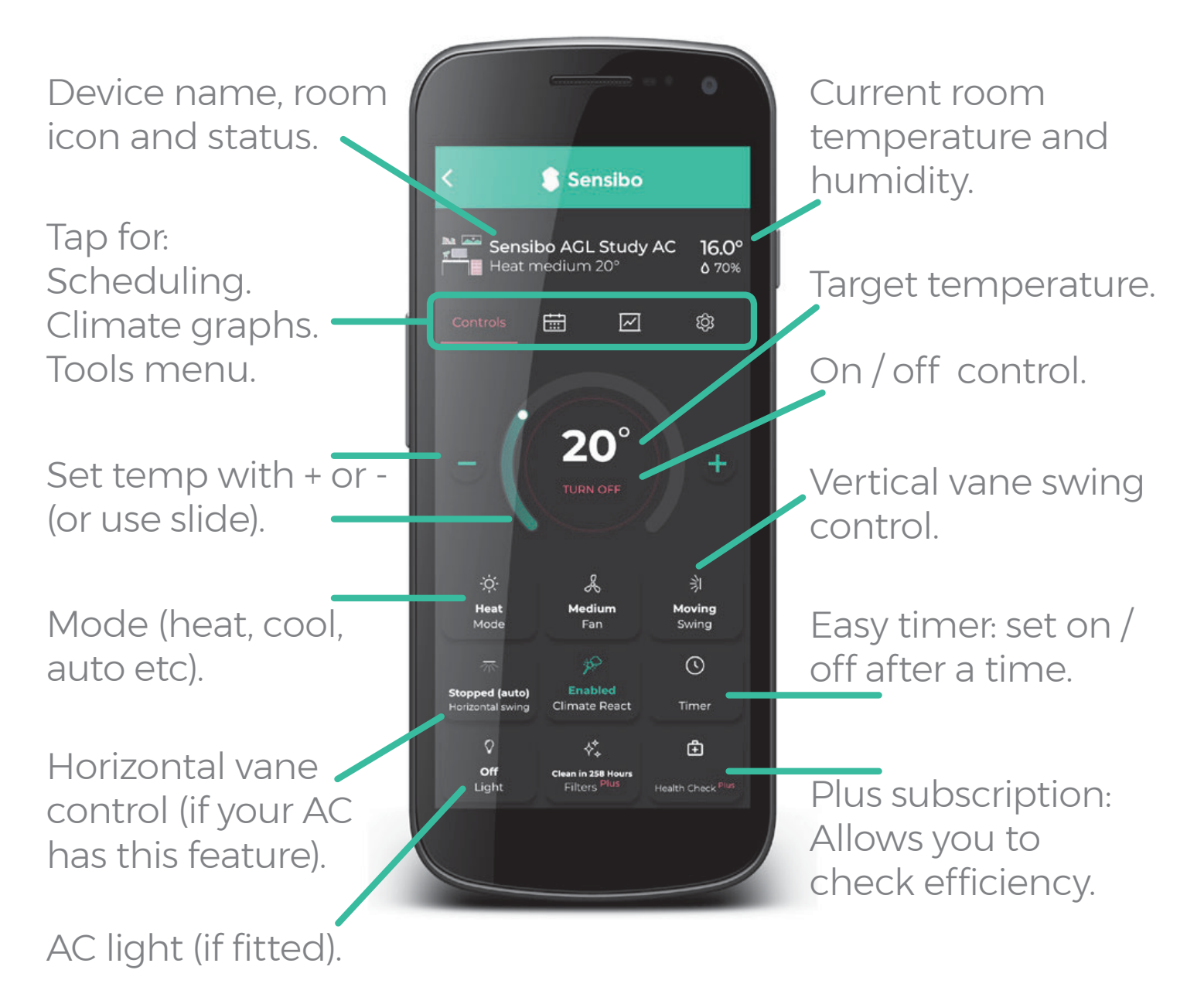

## **Explore & enjoy!**

We hope you'll enjoy the many benefits of your Sensibo device.

### Features to try.

Control your AC with your voice using Google Assistant, Alexa or Siri. Automatically turn your AC off when you leave *(geofence feature),* 

or allow Sensibo to start the cooling when the room temperature soars (climate react feature).

Advanced but easy and now at your fingertips.

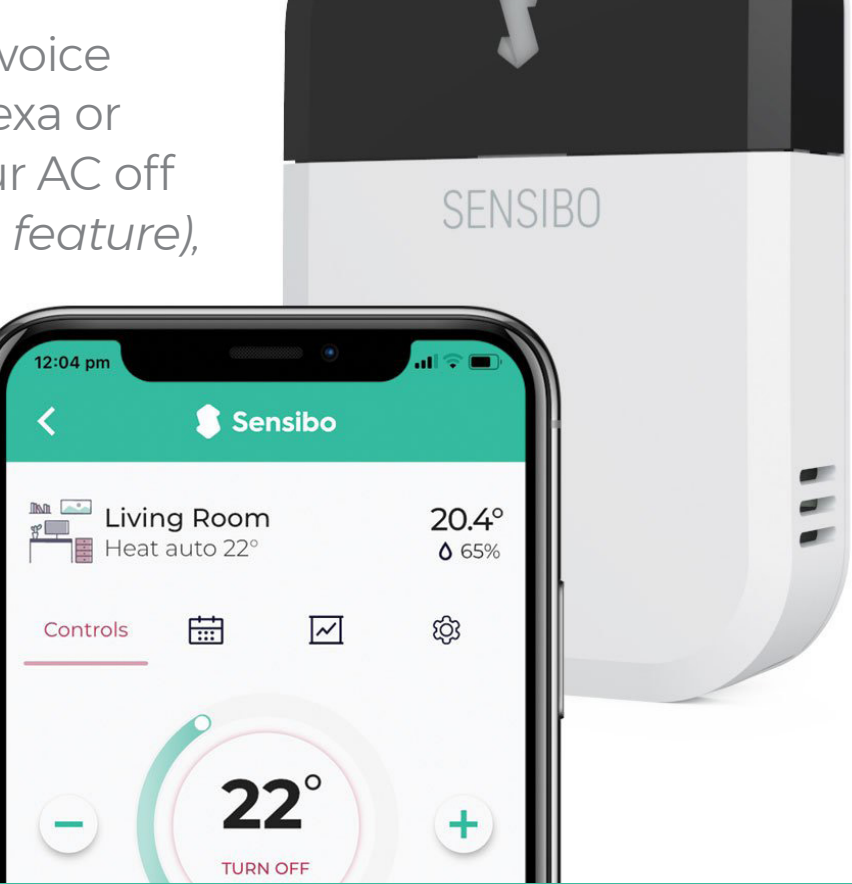

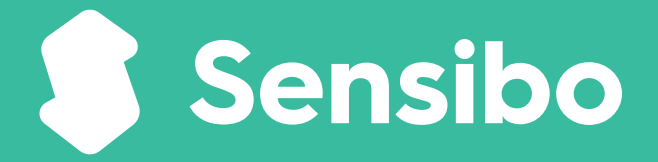

Copyright AppliancePro 2021